Corso di Laurea Magistrale in Scienze Chimiche, Curriculum "Struttura, dinamica e reattività chimica" "Struttura e Dinamica Molecolare di Sistemi Biologici" 2011/2012 Appunti per le esercitazioni di Laboratorio

> Dr. Giorgio F. Signorini Università di Firenze Dipartimento di Chimica giorgio.signorini@unifi.it http://www.chim.unifi.it/~signo

> > (20 dicembre 2011)

# Indice

| Ι        | Introduzione                                                                                                    | 3                                                                      |
|----------|----------------------------------------------------------------------------------------------------|------------------------------------------------------------------------|
| 1        | Preliminari         1.1       assegnazione account         1.2       ripasso UNIX e configurazione utente         1.3       Editor di testo: emacs                                                                                                    | <b>4</b><br>4<br>4                                                     |
| <b>2</b> | Piano di lavoro                                                                                                    | 6                                                                      |
| 3        | programma VMD<br>3.1 Costruzione di proteine: molefacture                                                                                                    | <b>7</b><br>7                                                          |
| 4        | programma ORAC4.1installazione4.2test4.3rendere disponibile il programma4.4documentazione                                                                                                    | <b>8</b><br>8<br>8<br>8                                                |
| II       | Simulazioni classiche                                                                                                    | 9                                                                      |
| 5        | Minimizzazione energia della struttura di partenza con ORAC         5.1       preparazione ambiente di lavoro         5.2       preparazione input         5.2.1       input principale         5.2.2       struttura         5.2.3       topologia         5.2.4       parametri di potenziale         5.3       minimizzazione energia         5.3.1       preparazione input ed esecuzione         5.3.2       correggere il file della struttura (vedi sopra)         5.3.3       analisi risultati | <pre>10 10 10 10 10 10 10 11 11 11 12 12</pre>                         |
| 6<br>7   | <ul> <li>simulazione della proteina a 300 K nel vuoto (E,V=cost).</li> <li>6.1 primo run: controllo della conservazione di E</li> <li>6.2 simulazione con equilibratura iniziale</li> <li>6.3 Analisi delle proprietà</li> <li>6.3.1 ruolo della minimizzazione iniziale</li> <li>6.3.2 uso di strumenti di ORAC per calcolare proprietà</li> <li>simulazione (N,V,T) nel vuoto</li> </ul>                                                                                                    | <ol> <li>13</li> <li>15</li> <li>15</li> <li>16</li> <li>17</li> </ol> |
|          |                                                                                                    |                                                                        |
| 8        | Simulazioni con solvente.         8.1       Preparazione input                                                                                                    | 18<br>18<br>20<br>20<br>21<br>21                                       |

### III Simulazioni REM

| 9 9 | Sim         | ulazioni H-REM in ORAC                                         | 23 |
|-----|-------------|----------------------------------------------------------------|----|
| ę   | Descrizione | 23                                                             |    |
| ę   | 9.2         | Esecuzione                                                     | 23 |
|     |             | 9.2.1 Schema delle simulazioni                                 | 23 |
|     |             | 9.2.2 lavorare in ambiente parallelo                           | 23 |
|     |             | 9.2.3 input per partenza fredda                                | 24 |
|     |             | 9.2.4 input per partenza calda (restart)                       | 26 |
| ę   | 9.3         | Come trattare run MD-REM lunghi in ORAC                        | 26 |
|     |             | 9.3.1 Run di preparazione                                      | 27 |
|     |             | 9.3.2 Run di produzione                                        | 27 |
|     |             | 9.3.2.1 modello di input per un segmento di 1 ns               | 27 |
|     |             | 9.3.2.2 ciclo su segmenti di traiettoria                       | 28 |
|     |             | 9.3.2.3 dettagli sulle procedure di loop                       | 28 |
| ę   | 9.4         | Verifica dell'efficienza del REM                               | 29 |
|     |             | 9.4.1 flusso tra le repliche                                   | 29 |
|     |             | 9.4.2 campionamento dello spazio configurazionale              | 30 |
| 10  | Ana         | lisi dei risultati                                             | 31 |
| -   | 10.1        | Ricreare il file PDB e ordinare le traiettorie                 | 31 |
| -   | 10.2        | Energie delle repliche                                         | 31 |
| -   | 10.3        | Parametri configurazionali                                     | 32 |
|     |             | 10.3.1 Calcolo di parametri configurazionali dalle traiettorie | 32 |
|     |             | 10.3.2 calcolo di RMSD                                         | 32 |

### $\mathbf{22}$

# Parte I Introduzione

# Preliminari

(laboratorio n.1 - 7/11/2011)

### 1.1 assegnazione account

• Assegnazione nome utente e password

### 1.2 ripasso $UNIX^1$ e configurazione utente

- 1. Aprire una sessione facendo login con il nome del vostro utente e password.
- 2. Aprire un terminale usando il menù principale del Desktop.
- 3. Ripassare la "sintassi generale di un comando" [tab. 4.1]
- 4. Ripassare il "percorso assoluto e relativo" per indicare file e directory [fig. 4.1]
- 5. Ripassare i comandi per la "gestione essenziale di file e directory" [tab. 4.2]
- 6. Copiare il file ~signorini/etc/bashrc.global su ~/.bashrc
- 7. Copiare il file ~signorini/etc/init.el su ~/.emacs
- 8. uscire dal terminale e rientrare

### **1.3** Editor di testo: $emacs^2$

- 1. differenza tra editor di testo e word processor  $^{3}$
- 2. Lanciare emacs, col comando emacs
- 3. provare a uscire
- rientrare lanciando il comando in background emacs &
- 5. osservare le varie aree dello schermo
  - (a) barra menu
  - (b) area di lavoro: il buffer
  - (c) riga di stato (Mode Line)
  - (d) minibuffer

<sup>&</sup>lt;sup>1</sup>fare riferimento alle dispense sul "sistema operativo" in http://www.chim.unifi.it/u/signo/did/unix
<sup>2</sup>sez. 5.1 http://www.chim.unifi.it/~signo/did/unix/lez-split/node96.html

<sup>&</sup>lt;sup>3</sup>sez. 4.5.1 http://www.chim.unifi.it/~signo/did/unix/lez-split/node54.html

- 6. menu, scorciatoie e comandi "complessi"
- 7. help: Apropos, Key, Whereis (locate); Tutorial
- 8. differenza tra buffer e file
- 9. editare il file ~/.plan
  - (a) inserire n.o matricola e codice corso di laurea
- $10.\,$  "editare" una directory: dired

# Piano di lavoro

Nelle nostre esercitazioni studieremo le proprietà di una serie di piccoli peptidi che hanno una certa propensione ad assumere la strutture di "forcina  $\beta$ " ( $\beta$ -hairpin). Essi sono derivati da un frammento del dominio B1 della proteina G (PDB code 2gb1); il modello è costituito da un 10-peptide denominato GPM12, la cui struttura secondaria in soluzione però non è stata risolta

| GPM12 | Glv1_Tvr2_A | $sn3-\Delta sn4-\Delta$ | la5-Thr6-Lys                   | 7-Thr8-Phe9-Glv10 | CYDDATKTFC       |
|-------|-------------|-------------------------|--------------------------------|-------------------|------------------|
|       | OIYI IYIZ I | roho Trobe Tr           | $100^{-1}$ $10^{-1}$ $30^{-1}$ |                   | <b>UIDDRINII</b> |

Possiamo analizzare i seguenti mutanti di GPM12:

| D4P     | Gly1-Tyr2-Asp3- <b>Pro4-Ala5-Thr6-Lys7</b> -Thr8-Phe9-Gly10 | GYDPATKTFG |
|---------|-------------------------------------------------------------|------------|
| K7G     | Gly1-Tyr2-Asp3-Asp4-Ala5-Thr6-Gly7-Thr8-Phe9-Gly10          | GYDDATGTFG |
| D4P/K7G | Gly1-Tyr2-Asp3- <b>Pro4-Ala5-Thr6-Gly7</b> -Thr8-Phe9-Gly10 | GYDPATGTFG |

Di quest'ultimo doppio-mutante è nota la struttura in soluzione (PDB code 2e4e).

Costruiamo le proteine in una conformazione (il più possibile) lineare, in modo da verificare se evolvono spontaneamente verso la struttura a forcina, e quali sono i fattori che condizionano questa evoluzione (sequenza primaria, presenza del solvente, condizioni termodinamiche (temperatura), ...).

Il piano di lavoro è il seguente:

- 1. costruzione della molecola
- 2. minimizzazione dell'energia
- 3. prima simulazione con controllo della conservazione di E
- 4. simulazione nel vuoto
- 5. simulazione nel solvente
- 6. analisi dei risultati della simulazione classica

# programma VMD

Una versione funzionante del programma VMD dovrebbe essere già attiva (con la configurazione creata al punto precedente, il comando 'vmd' dovrebbe lanciare "signorini/bin/vmd)

### 3.1 Costruzione di proteine: molefacture

Usare la versione 1.8.7 di VMD perché il molefacture della 1.8.6 non funzione (prolina sbagliata).

Menu Extensions / Modeling / Molefacture : partire da molecola vuota

Menu Build / Protein Builder : aggiungere i residui configurando gli angoli di Ramachandran a  $180^{\circ}$  e  $-180^{\circ}$  (straight).

Alla fine modificare i residui terminali, aggiungendo un H all'N terminale ("Add hydrogen to selected atom") e un ossidrile al C terminale (Menu Build / Replace hydrogen with fragment)

Salvare come PDB e ricaricare la molecola in VMD. È possibile che alcuni atomi di catene laterali siano venuti troppo vicini e che ce li presenti come legati. Invece di cercare di muovere pezzi della molecola con Molefacture, proviamo a minimizzare l'energia potenziale in ORAC. In ogni caso si possono cancellare gli atomi di H perché ORAC li riassegna automaticamente.

# programma ORAC

Una versione funzionante del programma ORAC dovrebbe essere già attiva (il comando 'orac' dovrebbe lanciare ~signorini/bin/orac). Altrimenti, eseguire installazione e test come di seguito:

### 4.1 installazione

Scaricare la versione aggiornata del programma ORAC dal sito ufficiale http://www.chim.unifi.it/orac, spacchettarla e compilarla sul proprio PC seguendo le istruzioni.

### **4.2** test

Eseguire i test fondamentali (directory tests/basic\_tests ) Analisi del file di input

### 4.3 rendere disponibile il programma

[fatto nel laboratorio n.2]

Per utilizzare il programma appena compilato, è comodo poterlo richiamare in modo semplice da qualunque directory. Lo si fa copiando il file eseguibile (orac\_Linux) su una directory che si trovi sul PATH, ad esempio ~/bin. Meglio ancora è creare un link simbolico (in questo modo anche se si ricompila lo si ritrova sempre): ln -s orac.5\_x\_x.ryyyy/src/default/orac\_Linux ~/bin/orac

### 4.4 documentazione

presentazione del programma e dei file di input e output:

http://www.chim.unifi.it/orac/orac-advanced-present.pdf

# Parte II

# Simulazioni classiche

# Minimizzazione energia della struttura di partenza con ORAC

### 5.1 preparazione ambiente di lavoro

1. Creare una directory di lavoro (ad esempio ~/orac) con sottodirectory lib e pdb (Si può copiare tutte queste sottodirectory da ~signorini/orac)

### 5.2 preparazione input

#### 5.2.1 input principale

Come già visto, definisce tre file di dati

- 1. coordinate (PDB)
- 2. topologia (.tpg)[
- 3. parametri di potenziale (.prm)

Questi file devono usare gli stessi nomi per gli oggetti che definiscono. In particolare, le coerenze devono esistere tra:

| nomi di:      | esempi     | input ORAC | PDB | .tpg | .prm |
|---------------|------------|------------|-----|------|------|
| residui       | ile, gly-h | Х          |     | Х    |      |
| atomi (label) | ca, hg21   |            | Х   | Х    |      |
| tipi atomici  | hc         |            |     | Х    | Х    |

Nell'istruzione JOIN SOLUTE del file di input va data la sequenza dei residui, che si può ricavare dal file PDB. Ricordare che i due residui terminali sono definiti a parte nel file delle topologie.

#### 5.2.2 struttura

[fatto nel laboratorio n.2]

La struttura creata con VMD usa in certi casi dei nomi di atomi diversi da quelli di AMBER. Questi vanno "tradotti" nei corrispondenti nomi di AMBER; lo si fa confrontando il file PDB e il file di topologia (nei casi dubbi, usando VMD per identificare gli atomi). Es: HN-> H

### 5.2.3 topologia

Notare che le due glicine terminali sono, rispettivamente, N-terminale e C-terminale, ovvero la sequenza, in termini di residui definiti nella topologia AMBER, è

gly-h ... gly-o

### 5.2.4 parametri di potenziale

### 5.3 minimizzazione energia

Si può eseguire la minimizzazione con due metodi: Steepest Descent e Conjugate Gradient

#### 5.3.1 preparazione input ed esecuzione

- 1. Portarsi sulla directory di lavoro
- 2. Creare un input (es minim.in) che esegua una minimizzazione dell'energia della molecola:

\_\_\_ minim.in .

```
&SETUP
  CRYSTAL 200.0 200.0 200.0
  READ_PDB ../pdb/D4PK7G_all.pdb
&END
&PARAMETERS
 READ_TPG_ASCII ../lib/amber03.tpg
 READ_PRM_ASCII ../lib/amber03.prm
  JOIN SOLUTE
    gly-h tyr asp pro ala thr gly thr phe gly-o
  END
&END
&POTENTIAL
 EWALD OFF
  CUTOFF 100.
 STRETCHING
&END
&SIMULATION
 MINIMIZE
   CG 0.00001
    # oppure SD 0.00001
 END
&END
&INOUT
  ASCII 100.0 OPEN minim.pdb
&END
&RUN
 TIME
          3000.0
  PRINT
          100.0
  PROPERTY 100.0
&END
```

3. lanciare il programma con

orac < minim.in > minim.out

(laboratorio n.1 - 7/11/2011 - fine)

(laboratorio n.2 - 14/11/2011)

### 5.3.2 correggere il file della struttura (vedi sopra)

### 5.3.3 analisi risultati

- 1. Visualizzare i risultati con $\mathsf{vmd}$
- 2. Misurare con vmd le variazioni rispetto alla struttura di partenza di:
  - (a) RMSD
  - (b) angoli di Ramachandran
  - (c) distanza "head-to-tail"
  - (d) distanza tra residui 4 e 7
  - (e) Analizzare i diversi contributi all'energia. Ad es: orac-post-out P="TotPot Bonded NonBond" min.out > ene plot -1,2-4 ene
  - (f) Osservare
    - i. se vi è correlazione tra variazione nei RMSD e nell'energia
    - ii. quale modifica conformazionale determina la massima variazione di energia
    - iii. quale parte del potenziale guida la transizione verso il minimo. N.B. NonBond=Coulomb+Ener14+LennardJones (non stampata!)
    - iv. nel caso che ci sia una struttura sperimentale, fare il confronto con quella.

# simulazione della proteina a 300 K nel vuoto (E,V=cost).

### 6.1 primo run: controllo della conservazione di E

- 1. portarsi in ~/orac/data; creare un input di ORAC (es. NVE-1.in) per una simulazione:
  - (a) nel potenziale si omette il cutoff (i cutoff per le varie shell sono definiti nel blocco &INTEGRATOR), e si levano gli stretching C-H, N-H, O-H NVE.in (1/3)

```
...
&POTENTIAL
[...]
#CUTOFF 100.
STRETCHING HEAVY
&END
...
```

(b) inserire il blocco &INTEGRATOR e modificare il blocco &SIMULATION: NVE.in (2/3)

```
...
&SIMULATION
MDSIM
TEMPERATURE 300.0 40.0
&END
&INTEGRATOR
TIMESTEP 2.0
MTS_RESPA
step intra 2
step intra 2
step nonbond 1 100.
test_times OPEN energie
END
&END
...
```

Note:

- nel caso di una molecola nel vuoto si suddivide solo il potenziale "legato"; quello "non legato" ha un timestep unico.
- il timestep del potenziale non legato deve essere più basso che nel solvente, anche a medio-lungo raggio (tanto l'aggravio di calcolo è trascurabile); questo perché i moti sono presumibilmente più veloci
- il cutoff deve essere alto (cariche), ma meno del lato della pseudo-cella

(c) modificare il blocco &RUN :

```
NVE.in (3/3).
```

2. lanciare il programma con output sullo schermo

 $\mathsf{orac} < \mathsf{protein.in}$ 

3. lanciare il programma con output su file

orac < protein.in > protein.out &

4. verificare la conservazione dell'Hamiltoniana totale (media stabile):

plot -2,3 energie

- 5. se l'energia non si conserva, diminuire i timestep
- 6. notare che alla fine la T è bassa: siamo partiti dal minimo dell'energia potenziale, una parte dell'energia cinetica che abbiamo dato al sistema viene spesa per alzare l'energia potenziale media.

(laboratorio n.2 - 14/11/2011- fine)

(laboratorio n.3 - 21/11/2011)

### 6.2 simulazione con equilibratura iniziale

1. modificare il blocco &RUN inserendo un ciclo di equilibratura appropriato:

```
_ NVE-eq.in _
```

```
...
&RUN
CONTROL 0
REJECT 50000.0
TIME 30000.0
PRINT 100.0
PROPERTY 1000.0
&END
```

### 6.3 Analisi delle proprietà

Analizzare

• Energie (del sistema)

plot -2,7-9 energie

- RMSD rispetto a struttura di partenza e a struttura sperimentale del D4P/K7G: /home1/signorini/biomol/orac/GPM12-mutants/pdb/2e4e-mod1.pdb
- Angoli di Ramachandran
- distanza "head-to-tail" e  $C_{\alpha}^4 C_{\alpha}^7$

### 6.3.1 ruolo della minimizzazione iniziale

Si può fare un run di confronto, con lo stesso periodo di equilibratura, ma partendo da una struttura non minimizzata (o minimizzata pochi step giusto per sistemare le sovrapposizioni di atomi)

- Se partendo dal minimo dell'energia durante l'equilibratura viene immessa energia cinetica, partendo lontano dal minimo è probabile che sia necessario rimuoverla.
- in entrambi i casi la struttura si evolve durante l'equilibratura; con tutta probabilità la configurazione alla fine dell'equilibratura sarà diversa

### 6.3.2 uso di strumenti di ORAC per calcolare proprietà

```
(non fatto)
```

1. Calcolare gli RMSD con rmsd.sh.

Ad es:

```
rmsd.sh -r pdb/D4PK7G-backb.pdb pdb/D4PK7G_min.pdb NVE-eq.pdb > NVE-eq.rmsd
```

plot -0,4 NVE-eq.rmsd

(a) per confrontare solo il backbone occorre prima costruire un file con i soli atomi di backbone; lo si può fare con alcune semplici righe di awk, riunite nello shell script mk-pdb-backbone.sh. Il comando da dare è ad es:

```
mk-pdb-backbone.sh D4PK7G_min.pdb > D4PK7G-backb.pdb
```

2. calcolare con strumento analysis di ORAC:

- (a) angoli di Ramachandran
- (b) distanza "head-to-tail"
- (c) distanza tra residui 4 e 7

Ad esempio, il seguente input produce l'evoluzione di tre parametri nella traiettoria loop\_tmp.pdb: la distanza testa-coda, la distanza res4- res7, gli angoli di Ramachandran del residuo 7:

```
analysis.in

# name of the PDB file to analize:

NVE-eq.pdb

# head-to-tail (D4P):

& atom_distance 5 139

# CA 4-7 distance (D4P):

& atom_distance 44 83

# Ramachandran angles of residue 7

& ramachandran 7
```

Il programma si lancia con

```
$ analysis < analysis.in
e crea un file per ogni variabile. Questi si possono rinominare opportunamente con comandi
tipo
$ cp atom_distance.1.out NVE-eq.h2t</pre>
```

```
$ cp atom_distance.2.out NVE-eq.4t7
```

\$ cp ramachandran.3.out NVE-eq.ram7

# simulazione (N,V,T) nel vuoto

\_\_\_\_\_ NVT.in \_

1. preparazione dell'input; si deve solo modificare il blocco &SIMULATION

```
....
&SIMULATION
....
THERMOS
cofm 30.0
solute 30.0
solvent 30.0
temp_limit 1000.
END
&END
....
```

- 2. verifica delle proprietà del sistema
  - (a) energie
    - i. L'energia del sistema, EREAL, non è costante; è costante l'Hamiltoniano di Nosé-HooverETOT=EREAL+KINH+HPOT

$$H_{NH} = \sum \frac{p_i^2}{2m_i} + U(\mathbf{r}) + \frac{p_{\eta}^2}{2Q} + \frac{L}{\beta}\eta$$
(7.1)

$$EREAL = \sum \frac{p_i^2}{2m_i} + U(\mathbf{r}) \tag{7.2}$$

$$KINH = \frac{p_{\eta}^2}{2Q} \tag{7.3}$$

$$HPOT = \frac{L}{\beta}\eta \tag{7.4}$$

- ii. confrontare l'andamento e soprattutto le fluttuazioni dell'energia totale nell'insieme NVT con quella dell'insieme NVE con medesimo input
- iii. vedere la dipendenza del risultato dal valore delle "masse" del termostato;
- iv. verificare che se $Q \rightarrow \infty$ si ricade nell'insiemeN,V,E
- v. verificare che le fluttuazioni dell'energia cinetica sono dell'ordine atteso ( $\sim \frac{1}{\sqrt{N}}$ )
- (b) RMSD

confrontare l'andamento e il valore finale di RMSD nell'insieme NVT con quelle dell'insieme NVE con medesimo input

# Simulazioni con solvente.

### 8.1 Preparazione input

- 1. Volume cella e densità solvente
  - (a) lato cella: è opportuno che sia almeno il doppio della lunghezza della proteina (stirata)
  - (b) densità dell'acqua:

$$\rho/amu \cdot \mathring{A}^{-3} = \rho/g \cdot cm^{-3} \cdot \frac{g}{amu} \cdot \left(\frac{\mathring{A}}{cm}\right)^3$$
$$= \rho/g \cdot cm^{-3} \cdot N_A \cdot (10^{-8})^3$$
$$= \rho/g \cdot cm^{-3} \cdot 0.6023$$
$$\sim 0.6$$

Per  $m^3$  molecole di acqua in un box di lato L Angstrom:

$$\rho/amu \cdot \mathring{A}^{-3} = 0.6 = \frac{18m^3}{L^3}$$

da cui

L = 3.107m

Ad esempio

m = 10L = 31.07

- (c) Quando si inserisce il soluto, questo si sovrappone al solvente; si cancellano molecole di solvente entro un certo raggio dagli atomi del soluto, raggio definito dal parametro INSERT del blocco &SOLVENT (due molecole si considerano sovrapposte se la somma delle loro distanze è minore del loro raggio di Lennard-Jones moltiplicato per INSERT). Notare che in questo modo la densità (e pressione) sperimentale non è più rispettata: la soluzione ideale sarà fare simulazione a pressione costante, almeno all'inizio, e lasciare che il volume si aggiusti (cfr. avanti).
- 2. creare sulla propria directory di lavoro il file di input, usando come modello ad es: ~signorini/biomol/orac/GPM12-mutants/D4P\_K7G/slv/slv-nvt.in
- 3. copiare nel proprio ambiente di lavoro il file di coordinate della molecola di  $H_2O$ : ~signorini/biomol/orac/pdb/water.pdb
- 4. Notare le differenze del file di input rispetto al file utilizzato per la simulazione nel vuoto (magari usando il comando ediff di Emacs ):
  - (a) aggiungere solvente

```
&SETUP
 CRYSTAL 31.07 31.07 31.07
&END
&SOLUTE
 COORDINATES ../pdb/D4PK7G_min.pdb
# charge neutrality not strictly necessary if Ewald
# SCALE_CHARGES 1 1
&END
&SOLVENT
 CELL SC
 INSERT 0.8
 COORDINATES ../pdb/water.pdb
 GENERATE RANDOMIZE 10 10 10
&END
&PARAMETERS
 [...]
 JOIN SOLVENT
  spce
 END
&END
. . .
&SIMULATION
. . .
 THERMOS
   solute of solute
   solute 30.0
solvent 30.0
   temp_limit 1000.
 END
&END
. . .
```

(b) aggiornare i time-step \_\_\_\_\_\_ slv-nvt.in (2/4) \_\_\_\_\_

```
&INTEGRATOR
 TIMESTEP 10.0
 MTS_RESPA
   step intra 2
   step intra 2
   step nonbond 2 4.7
   step nonbond 3 7.5 reciprocal
   step nonbond 1 9.7
   test_times OPEN energie
 END
&END
```

(c) Ewald

```
&POTENTIAL
 EWALD PME 0.43 30 30 30 4
 [...]
&END
```

(d) salvare un restart

&INOUT RESTART write 500.0 OPEN D4PK7G.rst

```
END
ASCII 200.0 OPEN D4PK7G.pdb
[...]
&END
```

### 8.1.1 Verifica conservazione E

È bene verificare la scelta dei timestep e dei cutoff associati. La quantità che si deve conservare è ETOT nel file energie. Notare che se il solvente è stato appena creato l'eccesso di energia è grande e può darsi che il termostato non ce la faccia a assorbirlo: bisogna prima fare un'equilibratura di qualche picosecondo.

### 8.1.2 Equilibrazione

1. Anche in simulazioni a T = cost conviene fare una prima parte di equilibrazione, per evitare che il termostato si scaldi troppo. Eventualmente si riparte dal restart.

Figura 8.1: confronto di energia cinetica, totale e potenziale con e senza ciclo di equilibratura

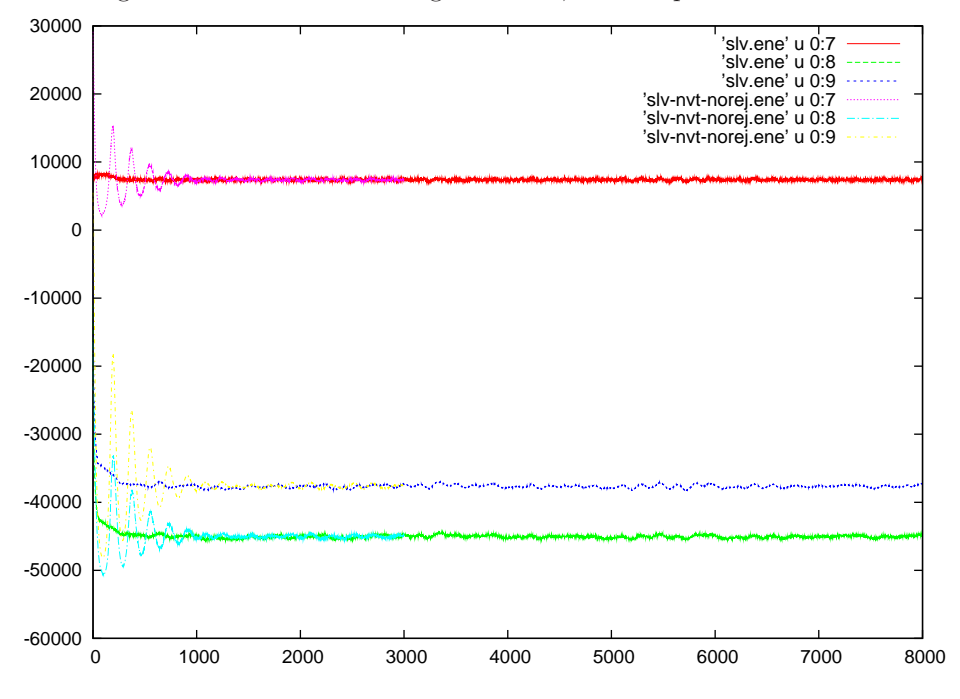

- 2. notare quanto è più lenta la simulazione aggiungendo il solvente (circa 10 volte)
- 3. monitorare le energie, in particolare:
  - (a) Energia totale EREAL [scende, poi cost]
  - (b) EPTOT
  - (c) EKIN [oscilla intorno a 300K]
  - (d) ESLV [scende]
  - (e) ESLV-SLT [scende?]
  - (f) ESLT [potrebbe salire]

Tutte queste grandezze sono listate nel file energie. Si controllano usando gnuplot

- 4. Visualizzare il sistema in VMD
  - (a) vedere se la RMSD rispetto alla conformazione sperimentale è minore che nel vuoto

#### 8.1.3 usare pressione costante

È opportuno fare una simulazione N, p, T per avere la densità corretta. Si parte da un alto valore del raggio di sovrapposizione e si permette alla cella di comprimersi sotto l'effetto della pressione esterna (0.1MPa = 1atm)

```
&SOLVENT
CELL SC
INSERT 1.4 # <- NOTE THIS
COORDINATES ../pdb/water.pdb
GENERATE RANDOMIZE 10 10 10
&END
&SIMULATION
...
THERMOS
...
END
ISOSTRESS PRESS-EXT 0.1 BARO-MASS 10. # <- NOTE THIS
&END
```

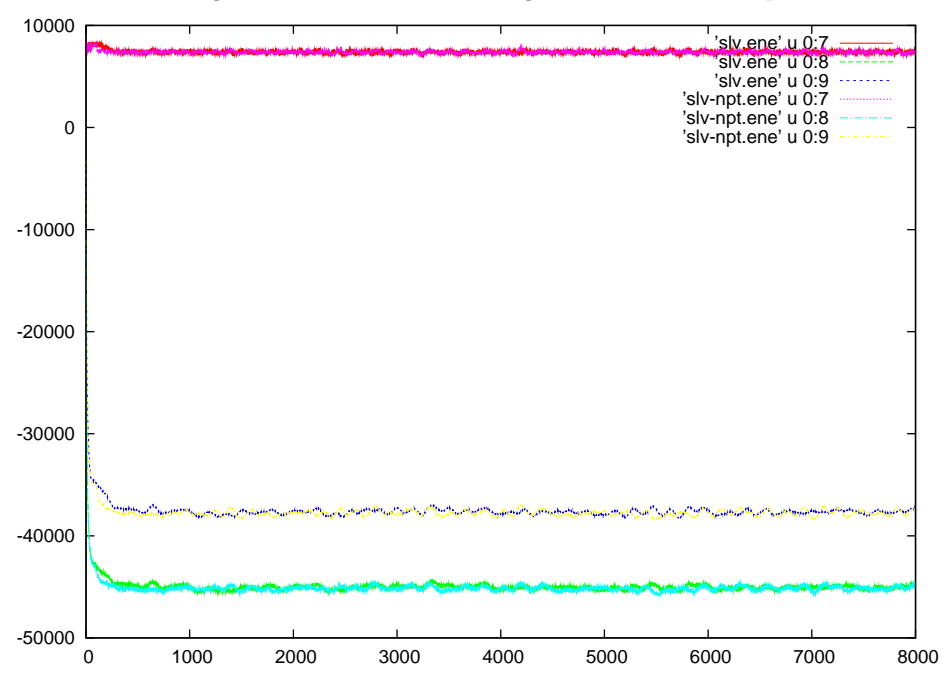

Figura 8.2: confronto di energia cinetica, totale e potenziale in NVT e NpT

In questa simulazione monitorare le energie delle variabili estese:

- PV
- HPOT, KINH

### 8.1.4 Simulazioni di solvente puro

#### (non fatto)

Per verificare la correttezza del potenziale e di tutto l'input, si possono fare delle simulazioni del solo solvente, verificando la struttura del liquido con la funzione di calcolo della g(r) di VMD

(laboratorio n.3 - 21/11/2011- fine)

# Parte III Simulazioni REM

# Simulazioni H-REM in ORAC

### 9.1 Descrizione

Si applica il metodo di scambio di repliche (REM) ad una simulazione MD. Il metodo adottato è lo "Hamiltonian Replica Exchange": le varie repliche, invece di avere temperatura crescente, hanno potenziale scalato di un fattore decrescente. Il risultato è lo stesso, ma così

- si riduce il flusso di dati che vengono scambiati tra i processi
- si lavora sempre a temperatura ambiente: le molecole non sono calde e non c'è bisogno di ridurre il time step, o simili

Nella terminologia del programma ORAC, una "**replica**" (1, 2, ..., n) individua un determinato campo di forze, cioè un valore del fattore di scala del potenziale; ciascuna **traiettoria**, che viene registrata su una directory separata (PAR0000 ...), è soggetta via via a scambi di potenziale, cioè di replica. Per ricostruire la statistica della replica 1 (a potenziale pieno) si devono raccogliere tratti di traiettoria della replica nelle varie directory.

I dati aggiuntivi necessari per una simulazione MD-REM sono:

- 1. numero di repliche
- 2. fattore di potenziale di ciascuna replica, eventualmente distinto per classi di potenziale
- 3. l'intervallo di tempo per i tentativi di scambio

### 9.2 Esecuzione

#### 9.2.1 Schema delle simulazioni

- NVT (con NpT nella replica più "calda" l'acqua bolle)
- 32 repliche
- tempo totale  $\sim 10 ns,$ in tratti di 1 nanosecondo l'uno
- si parte da struttura elongata

#### 9.2.2 lavorare in ambiente parallelo

Si deve usare la versione parallela di ORAC (ad es. orac-p) e gestire l'esecuzione parallela con MPI

- 1. compilare ORAC nella versione parallela o rendere disponibile una versione già compilata facendone il link
- 2. fare login su un nodo (cl11,cl15,cl21) del cluster a sm.chim.unifi.it
- 3. preparare un file mpd.hosts contenente la lista dei nodi da usare, che deve comprendere il nodo su cui si è fatto login . Ad es.:

| nd21 |  |  |
|------|--|--|
| nd22 |  |  |
| nd23 |  |  |
| nd24 |  |  |

4. far partire MPI con il numero di nodi richiesto (N.B. ogni nodo ha più processori; il numero delle repliche viene specificato quando si lancia il programma):

#> mpdboot -n 4

- 5. preparare l'input (v. sezioni seguenti)
- 6. lanciare il job parallelo

Per lanciare il programma con 32 repliche:

#> mpiexec -n 32 orac-p < rem-cold.in

#### 9.2.3 input per partenza fredda

In generale, per eseguire un calcolo REM con ORAC bisogna solo aggiungere all'input il blocco &REM:

\_\_\_\_\_ rem-cold-simple.in .

```
&REM
SETUP 0.75 1
STEP 100.
PRINT 100000.
&END
```

Nella riga SETUP si specifica soltanto il valore minimo del fattore di scala del potenziale (0.75); i fattori sono scalati in modo ottimizzato nell'intevallo 1 - 0.75

Con valori dell'ultimo parametro  $\neq 1$  i fattori sono letti dal file REM.set (= 2), oppure ricavati da un restart (= 0).

\_\_\_\_ rem-cold.in (1/3) \_\_

Si possono anche specificare diversi fattori di scala per diverse porzioni del potenziale:

- stretching, bending, torsioni improprie
- torsioni proprie (diedri) e interazioni 1-4
- potenziale non bonded

```
&REM
SETUP 1.0 0.1 0.5 1
STEP 100.
PRINT 1000.
&END
```

In questo esempio si sono applicati fattori di scala minimi di 1.0 (niente scalatura), 0.1, e 0.5, rispettivamente, alle tre porzioni di potenziale. Una scalatura sulle torsioni molto maggiore di quella sul potenziale *non bonded* è efficiente in sistemi di cui si studi la stabilità conformazionale in soluzione.

Il parametro STEP indica l'intervallo con cui sono tentati gli scambi (in fs). Con PRINT si sceglie ogni quanto stampare la statistica sui fattori di accettazione.

La configurazione per la partenza fredda si prende dalla traiettoria NpT canonica:

• coordinate (proteina e solvente)

Si prende ad es. l'ultima istantanea della simulazione dal file PDB della traiettoria e la si pone in un file a sé, ad esempio XXX-REM-start.pdb

• dimensioni del box

Si prendono dall'output della simulazione, facendo attenzione che si riferiscano allo stesso step dell'istantanea

• numero di molecole di solvente

\_ rem-cold.in (2/3) \_

```
&REM
...
&END
&SETUP
CRYSTAL 29.76 29.76 29.76
READ_PDB ../XXX-REM.start.pdb
&END
&SOLUTE
SCALE_CHARGES 1 1
&END
&SOLVENT
ADD_UNITS 843
&END
...
```

La simulazione REM con partenza fredda si fa girare per pochi step, quindi si salva un file di *restart* per la successiva partenza calda, old.rst. Dato che un run di restart utilizza i file di topologia e di parametri in formato binario, questi vanno salvati adesso in formato binario: \_\_\_\_\_\_\_\_ rem-cold.in (3/3) \_\_\_\_\_\_\_

```
. . .
&PARAMETERS
  READ_TPG_ASCII ../../lib/amber03.tpg
  READ_PRM_ASCII ../../lib/amber03.prm
  WRITE_TPGPRM_BIN amber03.tpgprm
  JOIN SOLUTE
    gly-h tyr asp asp ala thr lys thr phe gly-o
  END
  JOIN SOLVENT
     spce
  END
&END
&POTENTIAL
. . .
&END
&INTEGRATOR
. . .
&END
&SIMULATION
. . .
# ISOSTRESS PRESS-EXT 0.1 BARO-MASS 10. # <- NO BAROSTAT
&END
&RUN
  CONTROL
                              0
  REJECT
                            0.0
                        1000.0
  TIME
  PRINT
                         100.0
  PROPERTY
                         1000.0
&END
&INOUT
 ASCII
        1000.0 OPEN XXX-REM.pdb
 RESTART
   write 1000.0 OPEN old.rst
```

Alla fine del breve run si verificano i fattori di accettazione e gli scambi tra repliche (vedi 9.4.1)

### 9.2.4 input per partenza calda (restart)

```
&REM
  SETUP 1.0 0.1 0.5 0
   . . .
&END
 . . .
&PARAMETERS
  READ_TPGPRM_BIN amber03.tpgprm
&END
&RUN
  CONTROL 1
  REJECT
                             0.0
  TIME
                          2000.0
  PRINT
                           100.0
  PROPERTY
                          1000.0
&END
&INOUT
  RESTART
    read old.rst
     write 10000.0 OPEN new.rst
  END
&END
```

Conviene comunque salvare un nuovo file di restart (new.rst) per potere proseguire da dove si è finito, specie in caso di interruzione accidentale.

Ricordare che nel restart non si deve più né definire il box, né costruire soluto e solvente. Nel blocco &PARAMETERS si omettono le istruzioni JOIN, mentre i blocchi &SETUP e &SOLVENT si possono omettere del tutto (il blocco &SOLUTE resta solo se contiene istruzioni speciali tipo SCALE\_CHARGES)

```
***
# &SETUP
# CRYSTAL 29.76 29.76 29.76
# READ_PDB ../XXX-REM.start.pdb
# &END
...
# &SOLVENT
# ADD_UNITS 843
# &END
...
```

### 9.3 Come trattare run MD-REM lunghi in ORAC

I run più lunghi di 5*ns* vanno fatti in tratti successivi per evitare un accumulo di errori che in certi casi può addirittura portare ad un'interruzione della simulazione. Ogni run crea un file di *restart* da cui riparte quello successivo. All'inizio si fa un run brevissimo, solo per creare il primo *restart*.

### 9.3.1 Run di preparazione

Si deve fare un run a partenza fredda (vedi sopra), salvando un file di *restart* con il nome fisso loop-old.rst:

| •••                                              |                   |
|--------------------------------------------------|-------------------|
| &RUN                                             |                   |
| CONTROL                                          | 0                 |
| REJECT                                           | 0.0               |
| TIME                                             | 1000.0            |
| PRINT                                            | 100.0             |
| PROPERTY                                         | 1000.0            |
| &END                                             |                   |
| &INOUT<br>RESTART<br>write 1000.0<br>END<br>&END | OPEN loop-old.rst |

#### 9.3.2 Run di produzione

#### 9.3.2.1 modello di input per un segmento di 1 ns

Nel run di produzione si fa una partenza calda (vedi sopra) dal restart appena creato salvando un nuovo restart (loop-new.rst) e un file di traiettoria (loop-new.xyz). Il resto dell'input rimane uguale al run di preparazione. Notare che per risparmiare spazio si salva la traiettoria in formato xyz (solo coordinate) invece che PDB, e

escludendo il solvente (cioè definendo un frammento che comprende solo gli atomi del soluto).

N.B. Attenzione a inserire i corretti indici di atomo del soluto in DEF\_FRAGMENT

```
&REM
  SETUP 1. 0.1 0.5 0
   STEP 100.
  PRINT 100000.
&END
&SOLUTE
  SCALE_CHARGES 1 1
&END
&PARAMETERS
   READ_TPGPRM_BIN amber03.tpgprm
&END
&POTENTIAL
. . .
&END
&INTEGRATOR
. . .
&END
&SIMULATION
. . .
&END
&RUN
   CONTROL
                                1
   REJECT
                              0.0
   TIME
                                0
                           1000.0
   PRINT
   PROPERTY
                          10000.0
```

```
&END
&INOUT
   print_xyz_only
   PLOT FRAGMENT 1000.0 OPEN loop-new.xyz
   RESTART
    read loop-old.rst
    write 10000.0 OPEN loop-new.rst
   END
&END
&END
&END
&END
```

#### 9.3.2.2 ciclo su segmenti di traiettoria

L'input loop-0.in così come è stato scritto gira per 0 step. In realtà esso è solo un modello per una semplice procedura (orac-loop.sh) che per ogni segmento di traiettoria

- salva i file del segmento precedente, rinominandoli con un numero d'ordine
- rinomina il restart da new a old
- crea un nuovo input aggiungendo una quantità fissa al TIME (tempo di durata del run), specificata con il parametro-a

La "ricetta" delle cose da fare per lanciare il ciclo è la seguente:

1. Per prima cosa si deve copiare il file di partenza del loop:

> cp loop-0.in loop-old.in

2. Per eseguire un ciclo del programma che si lancerebbe con ''mpiexec -n 32 orac-p'', il comando che si dà è del tipo:

> ~signo/bin/orac-loop.sh -f 0 -t 9 -a 1000000 -p "mpiexec -n 32 orac-p"

che lancia il run per 10 volte, con indici che vanno da 0 a 9, aggiungendo ogni volta 1 nanosecondo. In questo modo in ogni sottodirectory PARxxxx si ottengono una serie di file REM\_DIAGNOSTIC.0000 ... e 0000.out ... 0000.pdb ...

Per lanciare il ciclo in *background* evitando che alla chiusura della sessione di terminale si interrompa il programma, si usa nohup:

```
> rm nohup.log; nohup ~signo/bin/orac-loop.sh -f 0 -t 9 -a 1000000 -p "mpiexec -n 32 orac-p" &
```

#### 9.3.2.3 dettagli sulle procedure di loop

Il testo della procedura shell è il seguente:

```
____loop.sh
```

```
#! /bin/bash
FROM=0;
TO=1;
PROG=orac;
while getopts "a:f:p:t:" Option
do
 case $Option in
            )
                  ADD_TIME=$OPTARG ;;
      а
      f
            )
                  FROM=$OPTARG ;;
            )
                  PROG="$OPTARG" ;;
      р
            )
      t
                  TO=$OPTARG ;;
```

```
esac
done
echo "Running program $PROG', loop will run from $FROM to $TO, in steps of $ADD_TIME"
for ((i=$FROM; i<=$TO; i++)); do</pre>
    printf -v l "%04d" $i
    echo $1;
      loop-pre-run
# --
     awk -v ADD=$ADD_TIME '/
                                TIME / time=$2+ADD; print "
                                                                  TIME
                                                                          ",time;next;print'
                                                                                              ≮ loop-old.
# ----
    $PROG < loop-new.in > loop-new.out
        loop-post-run $i $1;
# --
    for d in PAROO*;do
        cd $d;
        for f in loop-new.*; do
            cp $f $f/loop-new/$1
            cp $f $f/loop-new/loop-old
        done
        cp REM_DIAGNOSTIC REM_DIAGNOSTIC.$1
        cp out* $1.out
        cd ..;
    done
    for f in loop-new.*; do
        cp $f $f/loop-new/$1
        cp $f $f/loop-new/loop-old
    done
done
```

In sostanza, ad ogni ciclo:

- $\bullet\,$ si prepara un nuovo input
- $\bullet\,$ si lancia orac
- si manipolano i file creati

## 9.4 Verifica dell'efficienza del REM

Il REM è efficiente se

- 1. ci sono abbastanza scambi tra le repliche
- 2. la replica più calda esplora bene lo spazio configurazionale

### 9.4.1 flusso tra le repliche

È essenziale che ci sia un flusso efficiente tra la replica "più calda" e la replica "più fredda" (a potenziale pieno), che è quella di interesse. Perché questo avvenga si devono verificare due condizioni:

- 1. Ci deve essere un sufficiente fattore di accettazione di scambi tra repliche contigue (10-20%).
- 2. Il fattore di accettazione deve essere omogeneo per *tutte* le coppie di repliche; infatti, se anche una sola coppia scambia meno delle altre coppie, si crea un "collo di bottiglia" che riduce il flusso tra la cima e il fondo della serie delle repliche.

Come si verifica:

- 1. il fattore di accettazione medio per gli scambi tra repliche contigue è stampato nell'output di ORAC per ogni coppia di repliche con la frequenza determinata dal parametro PRINT del blocco &REM.
- 2. Verificando il grado di esplorazione delle varie repliche da parte di una traiettoria. Nell'arco della simulazione ogni traiettoria dovrebbe esplorare in misura uguale (e comunque, almeno una volta) tutte le repliche.

La diffusione delle traiettorie si può vedere facilmente con il comando

\$ plot PAROO\*/REM\_DIAGNOSTIC -1,2

Per fare una distribuzione delle repliche esplorate da ogni traiettoria:

```
$ for i in {00..31} ; do
$ awk '{print $2}' PAROO$i/REM_DIAGNOSTIC.000? |histog +i > 00$i.r.h;
$ done
```

che si può poi diagrammare con:

\$ plot 00??.r.h

#### 9.4.2 campionamento dello spazio configurazionale

In ogni caso l'efficienza di una simulazione REM è data dal grado di esplorazione dello spazio configurazionale del sistema, che si verifica esaminando la distribuzione statistica di alcuni parametri configurazionali significativi (RMSD, distanze interatomiche, angoli di Ramachandran).

La replica "più calda" dovrebbe esplorare in modo tendenzialmente uniforme tutto lo spazio configurazionale accessibile alle condizioni date. Se non è così, bisogna scal(d)are di più -e probabilmente aumentare il numero di repliche.

La replica "più fredda" dovrebbe accedere a tutto lo spazio configurazionale, campionando le varie regioni in modo proporzionale al( logaritmo del)l'energia libera.

# Analisi dei risultati

### 10.1 Ricreare il file PDB e ordinare le traiettorie

1. Da un file in formato .xyz usando un riferimento si può ricreare la traiettoria in formato .PDB con i comandi 'xyz2pdb' o 'x2p'.

Ad es con il comando:

\$ x2p -R 1 K7G-template.pdb PAR00\*/0000.xyz > r0001\_0000-unordered.pdb si convertono tutte le configurazioni relative alla replica 1 nei file 0000.xyz di tutte le traiettorie, usando il modello K7G-template.pdb, e si manda il risultato su STD0UT. Notare che le configurazioni che si ottengono non sono in ordine di tempo, ma seguono la sequenza con cui appaiono nelle varie traiettorie PAR0000, PAR0001, ...

 Le traiettorie di una replica si possono riordinare nel tempo con i comandi 'order.sh' o 'order0.pl' Ad es con il comando:

\$ order0.pl R=1 r0001\_0000-unordered.pdb > r0001\_0000.pdb si riordinano nel tempo convertono tutte le configurazioni relative alla replica 1 nei file 0000.xyz di tutte le traiettorie, usando il modello K7G-template.pdb, e si manda il risultato su STDOUT

3. I due comandi precedenti si possono dare in successione evitando di creare il file intermedio, non ordinato.

\$ x2p -R 1 K7G-template.pdb PAR00\*/0000.xyz| order0.pl R=1 > r0001\_0000.pdb

4. Si può ricostruire l'andamento delle energie con semplici comandi; ad esempio, per selezionare la replica 1:

\$ awk '\$2==1' PAR00??/REM\_DIAGNOSTIC.0000 | sort -nk1 > r0001\_0000.ene

### 10.2 Energie delle repliche

La mappa degli scambi tra le varie repliche si può diagrammare con

```
$ plot PAROO??/REM_DIAGNOSTIC -1,2
```

L'energia potenziale delle varie traiettorie si può diagrammare con

\$ plot PAROO??/REM\_DIAGNOSTIC -1,5

L'energia potenziale della replica 1 si può diagrammare con

\$ plot r0001\_0000.ene -1,5

### 10.3 Parametri configurazionali

### 10.3.1 Calcolo di parametri configurazionali dalle traiettorie

Per creare file con l'evoluzione temporale di una o più variabili configurazionali, si usa il programma (estendibile) analysis. Ad esempio, il seguente input produce l'evoluzione di tre parametri nella traiettoria r0001\_0000.pdb: la distanza testa-coda, la distanza res4- res7, gli angoli di Ramachandran del residuo 7:

\_ analysis.in \_

```
# name of the PDB file to analize:
r0001_0000.pdb
    # head-to-tail K7G:
& atom_distance 5 122
    # K7G, CA 4-7 distance:
& atom_distance 45 81
    # Ramachandran angles of residue 7
& ramachandran 7
```

Il programma si lancia con

\$ analysis < analysis.in</pre>

e crea un file per ogni variabile. Questi si possono rinominare opportunamente con comandi tipo

\$ cp atom\_distance.01.out r0001\_0000.h2t

\$ cp atom\_distance.02.out r0001\_0000.4t7

\$ cp ramachandran.03.out r0001\_0000.ram7

Per creare istogrammi di probabilità di una variabile, si usa il comando histog. Ad esempio, per creare un istogramma ad area normalizzata con larghezza di canale 0.2:

\$ histog +.2i r0001\_0000.h2t > r0001\_0000.h2t.h

#### 10.3.2 calcolo di RMSD

Per calcolare gli RMSD rispetto alla struttura sperimentale 1 della chignolina, considerando soltanto i  $C_{2-9}^{\alpha}$ :

\$ rmsd.sh -1 chigno-PDB-CA29.pdb -2 K7G-CA29.pdb chigno-01.pdb r0001\_0000.pdb > r0001\_0000.rmsd